# Alpine School District Password Administration for Students – New in Fall 2014

## Introduction

The Alpine School District is introducing a new student user and password management system called '*Identity Manager*'. The Identity Management System will synchronize STUDENT (Grades 3-12) user IDs and passwords, making it much easier to login. Students will use the same user ID and password to login to Gmail, Skyward, and Active Directory (workstation). Other systems will follow. This tutorial will show you how students will initiate this process. **Students will NOT be able to login to their Gmail account until the steps below are complete.** 

#### 1. Setup: Login to a Machine

- Instruct the student login to a MAC or a Windows workstation using the student login ID and default password. This initial password will be deactivated after an initial grace period.
  - o Student User ID: Smithjoh000
    - Notice it is their Skyward login ID
    - This example is John Smith
  - o Password: ASD05062007
    - Student's Default password is: ASDmmddyyyy
    - Example: if student's birthday is *May 6 2007, default password is: ASD05062007*
- After login it's very important to complete the next two steps to enable Gmail and other system access.

## 2. Setup: Change Student Password and Setup Password Recovery Questions

Students will be setting/changing their password within the new Identity Management System, which will then change their password in the following systems:

- o Gmail, Skyward, Active Directory (machine login)
- Instruct students to open a Browser and go to: selfserve.alpinedistrict.org
  - OR...... Alpineschools.org -> Parents/Students -> Student Sign On Management
- Instruct the Student to login to Alpine's Identity Management using their default username and password.

| Alpine Sebeel D<br>Identity Managem<br>ISIM Version 6.0<br>Type your user D and password and click L<br>User ID:<br>Smithinb000 | User ID:<br>-first 5 letters or your last name<br>- first 3 letters of your first name<br>- tie breaker<br>Example: John Smith<br>User ID: smithjoh000<br>(This is the same as your Skyward Login ID |
|----------------------------------------------------------------------------------------------------|----------------------------------------------------------------------------------------------------|
| Eorgot your password?                                                                                                    | Default Password is:<br>ASDmmddyyyy (mmddyyyy-Birithday)<br>Example:<br>May 6 2007<br>ASD05062007                                                                                                    |

Copyright IBM Corporation 1999,2012. All rights reserved

The 'Password Expired' screen will be displayed after student successfully logs in.

- Instruct the Student to enter the following information to change their default password:
  - Current password : (eg...**ASD05062007**)
  - New password :Enter student new password (8 or more characters in length)
  - New password (confirm) :Re-enter student new password.
- Click 'OK'. The student will next be directed to set up challenge/response questions.

| ogin > Your password expired                                                                                                 | 0                                                                                                    |
|----------------------------------------------------------------------------------------------------|----------------------------------------------------------------------------------------------------|
| and a search a second second second                                                                                          |                                                                                                    |
| Your Password E                                                                                                    | xpired                                                                                                    |
| our IBM Security Identity Mana<br>Jentity Manager password, the<br>roceed. Click the Cancel buttor<br>1. For security purpos | ger password has expired and must be changed before proceeding. Enter your current IBM Security<br>review the criteria for the new password, then specify a new password in the fields below and click OK to<br>to return to the login page without changing your password. |
| Current password.                                                                                                    |                                                                                                    |
| 2 Peview the criteria t                                                                                                    | or my new password                                                                                                    |
| 2. Review the criteria f     3. Change my passwo     New password:                                                           | or my new password.<br>rd.                                                                                                    |
| 2. Review the criteria f     3. Change my passwo     New password:                                                           | or my new password.<br>rd.                                                                                                    |
| 2. Review the criteria f     3. Change my passwo     New password:                                                           | or my new password.<br>rd.                                                                                                    |
| 2. Review the criteria f     3. Change my passwo New password                                                                | or my new password.<br>rd.                                                                                                    |
| 2. Review the criteria f     3. Change my passwo     New password:  New password (confirm):                                  | or my new password.<br>rd.                                                                                                    |
| 2. Review the criteria f 3. Change my passwo New password:                                                                   | or my new password.<br>rd.                                                                                                    |
| 2. Review the criteria f     3. Change my passwo     New password:       New password (confirm):       OK Cancel             | or my new password.<br>rd.                                                                                                    |
| A. Review the criteria f     A. Change my passwo New password:      New password (confirm):      OK Cancel                   | or my new password.<br>rd.                                                                                                    |

#### 3. Setup: Enter Student Challenge/Response Questions

- Have the student answer EXACTLY two questions and then click 'OK'.
  - **Important**: Remind the students to <u>REMEMBER</u> the answers to their questions. If they forget their password in the future, they can answer these same questions to re-establish a new password.
  - Encourage the student to enter simple, single word responses for simplicity.
  - Note: This screen may come up by default. If not, go to "Change Forgetten Password Information" on the main menu
- After clicking 'OK', the students will get a confirmation screen showing their answers. Close the browser.

| Identity Management System                                                      | Aller School District |
|---------------------------------------------------------------------------------|-----------------------|
| Welcome, Test Isim                                                              | Help Logofi           |
| Home > Change forgotten password information                                    |                       |
| Change Forgotten Password Information                                           |                       |
| Answer exactly 2 of the following questions to reset your password if you forge | et it.                |
|                                                                                 |                       |
| What is you Favorite Pet's Name                                                 |                       |
|                                                                                 |                       |
| What is your . Grandmother's First Name                                         |                       |
|                                                                                 |                       |
| What is your Closest Cousin's First Name                                        |                       |
| Paul ×                                                                          |                       |
| What is your Favorite Book                                                      |                       |
|                                                                                 |                       |
| What is your Favorite Cartoon Character                                         |                       |
|                                                                                 |                       |
| What is your Favorite Movie                                                     |                       |
| Finding Nemo                                                                    |                       |
|                                                                                 |                       |
| OK                                                                              |                       |
|                                                                                 |                       |